## Travaux Pratiques de physique APESA

## Remarque : utilisation de l'Excel :

Saisissez vos points sur deux lignes :

- I/C
- T^2
- Ensuite allez dans insertion
- Ensuite 👫 Ligne 🛪

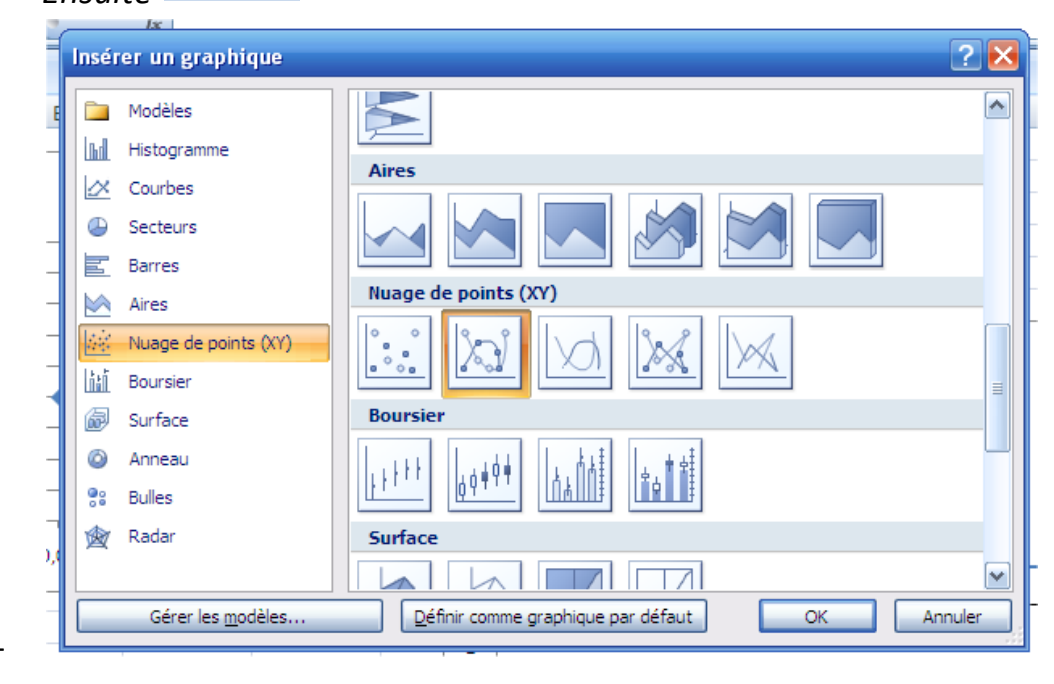

## Appuyez sur

*Très important : cliquez sur le bouton droit de la souris sur un des points de la courbe obtenue* 

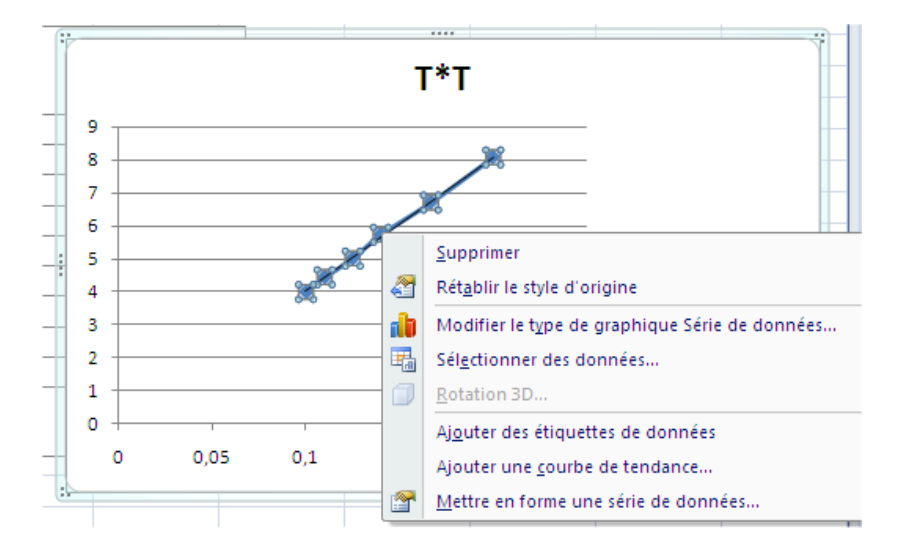

Sélectionnez « Ajouter une courbe de tendance... » pour obtenir ceci :

| Format de courbe de tendance  |                                                                                     |
|-------------------------------|-------------------------------------------------------------------------------------|
| Options de courbe de tendance | Options de courbe de tendance                                                       |
| Style de trait                | Exponentielle                                                                       |
| Ombre                         | <ul> <li>Linéaire</li> </ul>                                                        |
|                               |                                                                                     |
|                               | O Polynomiale Ordre : 2                                                             |
|                               | ✓     ✓     ✓     ✓       ✓     ✓     ✓     ✓       ✓     ✓     ✓     ✓             |
|                               | Nom de la courbe de tendance                                                        |
|                               | <u>A</u> utomatique : Linéaire (T*T) <u>P</u> ersonnalisé :                         |
|                               | Prévision                                                                           |
|                               | Irans <u>r</u> erer : 0,0     periodes <u>R</u> eculer : 0,0     périodes           |
|                               | Définir l'interception = 0,0                                                        |
|                               | Afficher le <u>c</u> oefficient de détermination (R <sup>2</sup> ) sur le graphique |
|                               | Fermer                                                                              |

*Sélectionnez : " linéaire " et cochez " Afficher l'équation sur le graphique " puis " Fermer"* 

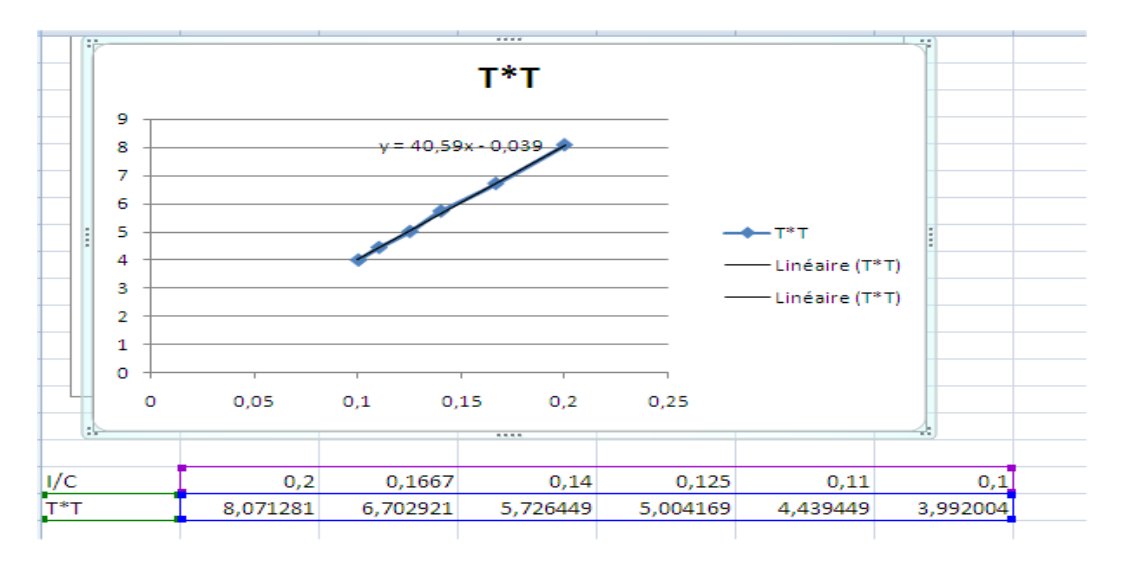

*Remarque* : *de l'équation de la droite obtenue : y= 40,59*% -0,039

En déduire :

- la constante de torsion C du fil sachant que  $T^2$ =....
- les moments d'inertie  $I_0 + I_G$